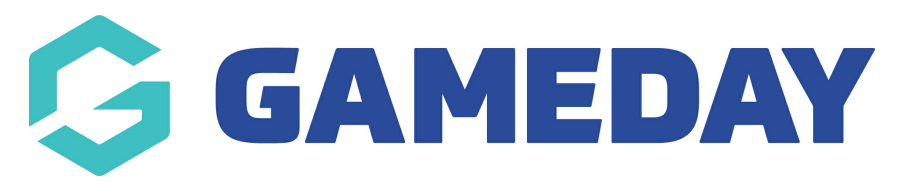

### **Member List | Overview**

Last Modified on 20/02/2025 1:38 pm AEDT

# **Overview**

In GameDay, your Member List is an important feature in helping you manage and understand your membership data. Using the Member List, you can take various actions including:

- Viewing individual member records
- Segmenting membership data by products purchased, organisations, seasons, age groups, member types and more
- Communicating with members
- Exporting a list of your members
- Accessing your sport's Member Profile Portal to send to members to allow them to login and manage their details
- Adding new members to your database manually

# **Accessing your Member List**

On the left-hand menu, open the Members menu, then click MANAGE MEMBERS

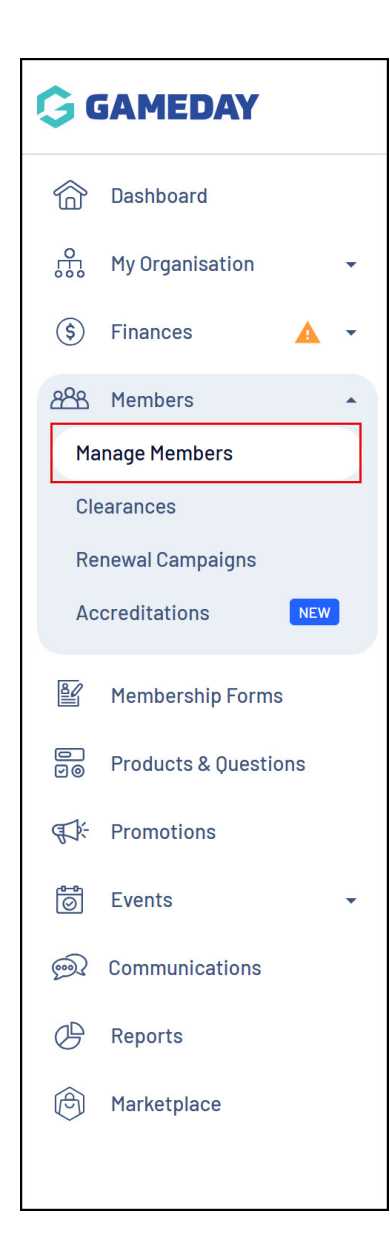

# **Profile List**

| 1ember            | s 🛛           |            |              |                   |               |                       |                 | Member Profile   | Portal  |
|-------------------|---------------|------------|--------------|-------------------|---------------|-----------------------|-----------------|------------------|---------|
| Profile I         | _ist By Pro   | oduct      | Add-on Produ | icts By Me        | ember Type    | By Organisatic        | n By Season     | Financial Filter | >       |
| Create            | New Member    |            |              | All Genders at    | Birth 🗸       | All Gender Identities | ✓ Q Search      | <b>\$</b>        | ŧ       |
| Photo             | Name 🗘        | First Name | Last Name    | 🗘 Gender at Birth | Date of Birth | ≎ Mobile              | Email 🗘         | Actio            | n(s)    |
| in the particular | Aaron Johnson | Aaron      | Johnson      | Male              | 01/06/2016    | +61400100200          | aaron@email.com | Vie              | dback ~ |
|                   | Adam Bates    | Adam       | Bates        | Male              | 01/06/2006    | +61400100200          | adam@email.com  | Vie              | × Lee   |
| nimite-           | Aiden Ormond  | Aiden      | Ormond       | Male              | 01/08/2010    | +61400100200          | aiden@email.com | Vie              | N       |
|                   | Alan White    | Alan       | White        | Male              | 01/09/2000    | +6141111111           | alan@email.com  | Vie              | N       |
| et.               | April Jones   | April      | Jones        | Female            | 09/04/2008    | +61400100200          | april@email.com | Vie              | N       |

The **Profile List** displays all member profiles in alphabetical order (by first name by default) and lists generic information including email, phone number address and date of birth.

You can also create new members, use the search bar to search for any specific members, or filter members by Assigned Gender and Gender Identity.

| Members ®    |                          |                               |                          |                    |                    |                         |                        | Membe                 | r Profile Portal |
|--------------|--------------------------|-------------------------------|--------------------------|--------------------|--------------------|-------------------------|------------------------|-----------------------|------------------|
| Profile List | By Product               | Add-on Products               | s By Member <sup>-</sup> | Туре               | By Organisation    | By Season               | Financial Filter       | Pending U             | npaid >          |
| Email Member | Active ~                 | Select Organisat              | ion 🗸 Select Pro         | duct 🗸             | All Genders at Bir | h 🗸 All Gender Ident    | ities v Q Sea          | rch                   | ¢ ±              |
| Name 🗘       | First Last<br>Name ≎ Nam | Gender<br>e ≎ at Ger<br>Birth | nder Identity            | Date of<br>Birth ≎ | Organisation       | Product                 |                        | Start Date            | Action(s)        |
| Aaron Johns  | son Aaron Johr           | nson Male Mal                 | le                       | 01/06/2016         | Koalas             | Koalas Junior Club Memb | ership Fee - 12 Months | 11 September 2024 (AB | E View           |
| Bella Rossi  | Bella Ross               | si Female Fer                 | nale                     | 12/04/2018         | Koalas             | Koalas Junior Club Memb | ership Fee - 12 Months | 25 April 2024 (AEST)  | View             |
| Belle Allsop | Belle Allso              | op Female Nor                 | n-binary/gender fluid    | 21/02/1986         | Ducks              | Coach Membership        |                        | 1 April 2024 (AEDT)   | View             |
| Belle Allsop | Belle Allso              | op Female Nor                 | n-binary/gender fluid    | 21/02/1986         | Ducks              | Team Manager Membersh   | ip                     | 1 April 2024 (AEDT)   | View             |
| Ben Hollands | s Ben Holla              | ands Male Mal                 | le                       | 18/06/2009         | Ducks              | Team Manager Membersh   | ip                     | 1 April 2024 (AEDT)   | View             |

#### **Members By Product**

The **By Product** list displays the members based on the products they have purchased.

You can also email members in this list, or filter results based on Member Status, a specific Organisation's products (if you are a higher-level organisation in a tiered hierarchy), specific Products, Assigned Gender, or Gender Identity.

#### **Members By Add-On Product**

| Membe | ers <sup>0</sup> |                              |                |                        |                 |                      |                         |                  | Mer           | nber P | rofile Portal |
|-------|------------------|------------------------------|----------------|------------------------|-----------------|----------------------|-------------------------|------------------|---------------|--------|---------------|
| Profi | le List          | By Product                   | Ad             | d-on Products By       | / Member Type   | By Organisation      | By Season               | Financial Filter | Pending       | Unp    | aid           |
| E     | mail Member      |                              |                |                        | Paid            | i v Select Product v | All Product Sub Typ     | es 🗸 Q. Search   | <b>1</b>      |        | \$ ±          |
|       | Member Name      | ≎ <sup>First</sup><br>Name ≎ | Last<br>Name ≎ | Organisation           | Produc          | t                    | Product Attribute       | Product Sub Type | Amount        | Qu     | Action(s)     |
|       | Aaron Johnson    | Aaron                        | Johnson        | Ducks                  | Club Do         | onation - \$25       |                         | Donations        | \$ 147.00 AUD | 1      | View          |
|       | Aaron Johnson    | Aaron                        | Johnson        | Ducks                  | Ducks           | Cap                  | Colour (Default): Black | Physical Goods   | \$ 147.00 AUD | 3      | View .        |
|       | Adam Bates       | Adam                         | Bates          | Ducks                  | Club Do         | onation - \$10       |                         | Donations        | \$ 123.00 AUD | 1      | View          |
|       | Adam Bates       | Adam                         | Bates          | Ducks                  | Ducks           | Сар                  | Colour (Default): Pink  | Physical Goods   | \$ 123.00 AUD | 2      | View          |
|       | April Jones      | April                        | Jones          | Silverwood Sports Asso | ciation Club Do | onation - \$50       |                         | Donations        | \$ 50.00 AUD  | 1      | View          |

The **Add-on Products** list displays members based on any Add-on Products they have purchased.

You can also email members in this list, or filter results based on Transaction Status, specific Products or Product Sub-Types.

### **Members By Member Type**

| lembers <sup>@</sup> |                           |                      |                        |                       |                         |               | Member             | Profile Portal |
|----------------------|---------------------------|----------------------|------------------------|-----------------------|-------------------------|---------------|--------------------|----------------|
| Profile List         | By Product                | Add-on Products      | By Member Type By Or   | rganisation           | By Season Financi       | al Filter     | Pending Un         | paid           |
| Email Member         | Active ~                  | Select Member Type 🔗 | Select Product Owner v | Select Organisation   | All Genders at Birt     | h 🗸 All Gen   | nder Identities v  | ¢ ±            |
| □ Name ≎             | First Last<br>Name ≎ Name | Organisation Name    | ≎ Product Owner ≎      | Gender<br>at<br>Birth | Gender Identity         | Member Type   | Start Date         | Action(s)      |
| Aaron Johnson        | a Aaron Johnso            | on Koalas            | Koalas                 | Male                  | Male                    | Junior Player | 11 September 2024  | View           |
| Bella Rossi          | Bella Rossi               | Koalas               | Koalas                 | Female                | Female                  | Junior Player | 25 April 2024 (AES | View           |
| Belle Allsop         | Belle Allsop              | Ducks                | Silverwood Sports As   | ssociation Female     | Non-binary/gender fluid | Team Manager  | 1 April 2024 (AEDT | View           |
| Belle Allsop         | Belle Allsop              | Ducks                | Silverwood Sports As   | ssociation Female     | Non-binary/gender fluid | Coach         | 1 April 2024 (AEDT | View           |

The **By Member Type** list displays members based on any Member Types they have been assigned as part of their registration.

You can also email members in this list, or filter results based on Member Status, Organisations (if you are a higher-level organisation in a tiered hierarchy), Member Types, Product Owners, Assigned Gender and Gender Identity.

#### **Members By Organisation**

| lembers 📀                     |            |                 |                     |                          |                               |                 | м       | ember Profile Portal |
|-------------------------------|------------|-----------------|---------------------|--------------------------|-------------------------------|-----------------|---------|----------------------|
| Profile List B                | y Product  | Add-on Products | By Member Type      | By Organisation          | By Season F                   | inancial Filter | Pending | Unpaid               |
| Email Member                  |            | Active ~        | Select Organisation | ✓ All Genders at Birth < | All Gender Identitie          | s v Q Sea       | arch    | <b>⇒</b> ±           |
| Name 🗘                        | First Name | ≎ Last Name ≎   | Gender at Birth     | Gender Identity          | Date of Birth $ \diamondsuit$ | Organisation    | Status  | Action(s)            |
| Aaron Johnson                 | Aaron      | Johnson         | Male                | Male                     | 01/06/2016                    | Koalas          | Active  | View                 |
| Belle Allsop                  | Belle      | Allsop          | Female              | Non-binary/gender fluid  | 21/02/1986                    | Ducks           | Active  | View                 |
| Billy Corman                  | Billy      | Corman          | Male                | Male                     | 01/05/2001                    | Lions           | Active  | View                 |
|                               |            |                 |                     |                          |                               |                 |         |                      |
| Show 25 V<br>Showing 1-3 of 3 |            |                 |                     |                          |                               |                 |         |                      |
|                               |            |                 |                     |                          |                               |                 |         |                      |

The **By Organisation** lists displays members based on the specific organisation they are registered with.

You can also email members in this list, or filter results based on Member Status, Organisations (if you are a higher-level organisation in a tiered hierarchy), Assigned Gender and Gender Identity.

| embers <sup>0</sup> |                       |                    |                        |                     |                       |              |               |                                                           |                  |                | Member F | Profile Porta |
|---------------------|-----------------------|--------------------|------------------------|---------------------|-----------------------|--------------|---------------|-----------------------------------------------------------|------------------|----------------|----------|---------------|
| Profile List        | By Product            | Add-               | on Product:            | s B                 | y Member <sup>-</sup> | Туре         | By Organisa   | tion By Season F                                          | Financial Filter | Pending        | Unp      | aid           |
| Email Member        |                       | Selec              | ct Season              | ✓ Selec             | ot Age Grou           | ıb ~         | Select Member | Type V Select Product V<br>at Birth V All Gender Identiti | Active ~         | Select Organis | ation ~  | ¢ +           |
| Member Nam          | e ≎ First  <br>Name ≎ | Last G<br>Name ≎ a | Gender D<br>It Birth B | Date of<br>Birth \$ | Season                | Age<br>Group | Organisation  | Product                                                   |                  | Member Type    | Status   | Action(s)     |
| Aaron Johnso        | on Aaron .            | Johnson M          | 1ale C                 | 01/06/2016          | 2024                  | Junior       | Koalas        | Koalas Junior Club Membership Fe                          | ee - 12 Months   | Junior Player  | Active   | View          |
| Belle Allsop        | Belle                 | Allsop F           | emale 2                | 21/02/1986          | 2024                  | Senior       | Ducks         | Team Manager Membership                                   |                  | Team Manager   | Active   | View          |
| Belle Allsop        | Belle                 | Allsop F           | emale 2                | 21/02/1986          | 2024                  | Senior       | Ducks         | Coach Membership                                          |                  | Coach          | Active   | View          |
| Billy Corman        | Billy                 | Corman M           | 1ale C                 | 01/05/2001          | 2024                  | Senior       | Lions         | Coach Membership                                          |                  | Coach          | Active   | View          |

## **Members By Season**

The **By Season** list displays members based on the Season that they have registered into.

You can also email members in this list, or filter results based on Seasons, Age Groups, Member Types, Member Status, Product, Organisation, Assigned Gender and Gender Identity.

#### **Members By Financial Status**

| M | emb  | ers 🛛         |             |                  |                         |                             |              |              |                 |                         | Memb                   | er Profile Portal |
|---|------|---------------|-------------|------------------|-------------------------|-----------------------------|--------------|--------------|-----------------|-------------------------|------------------------|-------------------|
|   | Prof | ile List      | By Product  | t Ad             | d-on Produc             | ts By Member Typ            | e By C       | Irganisation | By Season       | Financial Filter        | Pending                | Unpaid            |
|   | E    | imail Member  |             | National - All   | <ul><li>✓ Sta</li></ul> | te - All \vee 🛛 Association | - All 🗸      | rea - All 🗸  | ctive v Selec   | t Organisation v        | All Genders at Birth 🗸 | ¢ ±               |
|   |      | Member Name   | <pre></pre> | Last<br>≎ Name ≎ | Gender<br>at Birth      | Gender Identity             | Organisation | Mobile       | Email 🗘         | Financial Status        | Status                 | Action(s)         |
|   |      | Aaron Johnsor | n Aaron     | Johnson          | Male                    | Male                        | Koalas       | +61400100200 | aaron@email.com | N S S C A S C C         | Active                 | View Leed         |
|   |      | Belle Allsop  | Belle       | Allsop           | Female                  | Non-binary/gender fluid     | Ducks        | +61400700100 | belle@email.com | N S S<br>R S Z<br>A S C | Active                 | View              |
|   |      | Billy Corman  | Billy       | Corman           | Male                    | Male                        | Lions        | +61400100400 | billy@email.com | N S<br>R Z<br>A C       | Active                 | View              |

The **Financial Filter** list allows you to see the Financial Status that each member holds at each different level of your organisation hierarchy.

This list is based on the level at which a member has purchased a product. For example, if the member registers to a Club and purchases both a club-created product and a national-created product, they will be financial at the National and Club level, but unfinancial at every other level of the hierarchy.

This is reflected by the 'traffic light' system shown on the Financial Filter list, whereby a green tick represents financial status, and a red cross represents unfinancial status.

You can also email members in this list, or filter results based on the financial or unfinancial status at each level of the hierarchy.

# **Pending Members**

| Me | mb       | ers 🛛              |             |                     |                     |                  |                   |                   |                        | Member Profile Portal |
|----|----------|--------------------|-------------|---------------------|---------------------|------------------|-------------------|-------------------|------------------------|-----------------------|
|    | Prof     | ile List           | By Product  | Add-on Products     | By Member Type      | By Organisation  | By Season         | Financial Fil     | ter Pending            | Unpaid                |
|    |          | Approve<br>Decline |             |                     | Select Organ        | nisation 🗸 Selec | t Member Type 🛛 🗸 | All Genders at E  | Birth V All Gender I   | dentities 🗸           |
|    |          | Name 🗘             | Gender at I | Birth Gender Identi | ty Organisation     | Me               | mber Type 0       | rder Number 🗘 🛛 O | rder Date 🗘            | Action(s)             |
|    | <b>~</b> | Ben Hollands       | Male        |                     | Ducks               | Tea              | am Manager 19     | 939068 16         | 6 April 2024 (AEST)    | View                  |
|    | ~        | Byron Yates        | Male        |                     | Koalas              | Ju               | nior Player 19    | 940490 2          | 2 April 2024 (AEST)    | View                  |
|    | <u>~</u> | Christina Harve    | ey Female   |                     | Koalas              | Ju               | nior Player 19    | 941362 2          | 5 April 2024 (AEST)    | View                  |
|    | ~        | Christina Harve    | ey Female   |                     | Silverwood Sports A | ssociation Ju    | nior Player 2     | 047311 18         | 8 December 2024 (AEDT) | View                  |
|    | ~        | Con Stanley        | Male        |                     | Silverwood Sports A | ssociation Pla   | yer 19            | 924884 2          | 8 February 2024 (AEDT) | View                  |

The **Pending** tab shows you any members who have submitted a registration, but are being held in a Pending state. Through the Pending member list, you can approve or decline individual member registrations, or approve/decline member in bulk **Note**: Pending members is an optional feature that is only available for certain sports. If you are unable to see the Pending members list, this means that your sport/hierarchy does not have the Pending members feature included in their plan, and members who register will go straight into your main Member List

| G           | Create + Q Search 😝 🎯 🕐 🐇 Game                                                                    | State RS              |
|-------------|---------------------------------------------------------------------------------------------------|-----------------------|
| َ<br>ک<br>ش | Members 🔍                                                                                         | Member Profile Portal |
| \$          | Profile List By Product Add-on Products By Member Type By Organisation By Season Financial Filter |                       |
| 228<br>Ef   | Create New Member All Genders at Birth v All Gender Identities v Q Search                         | ¢ ±                   |
| D<br>V0     | Photo Name ≎ First Name ≎ Last Name ≎ at Gender Identity Date of Birth ≎ Address                  | Mobile Action(s)      |
| ₹¥          | Alan White Alan White Male Male 01/09/2000 165 Cremorne Street, , Victoria, 3121, Australia       | +6141111111 View      |
| <u></u>     | Alex Barton Alex Barton Male Male 25/07/2018                                                      | +61400100; View       |

#### **Member Profile Portal**

At the top of the page, you can access your sport's front-end Member Profile Portal link, which you can send around to members or place on your website or social media channels to provide your members with a public portal through which they can update their information, pay off outstanding orders, access receipts and tickets, and more. You can learn more about the Member Profile Portal here

#### What's Next?

Now that you're familiar with your member list, take a look at a few more options below to explore more of GameDay's whole membership management solution:

- Communicate with Members
- Explore member records
- F Add Members Manually
- 👉 Set up your Member Profile Portal

#### **Related Articles**